# LCCU-21 USB Connection Instructions

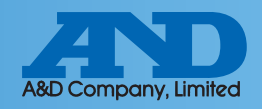

# 1 Connecting LCCU-21 to PC by USB cable

#### **Device Installation**

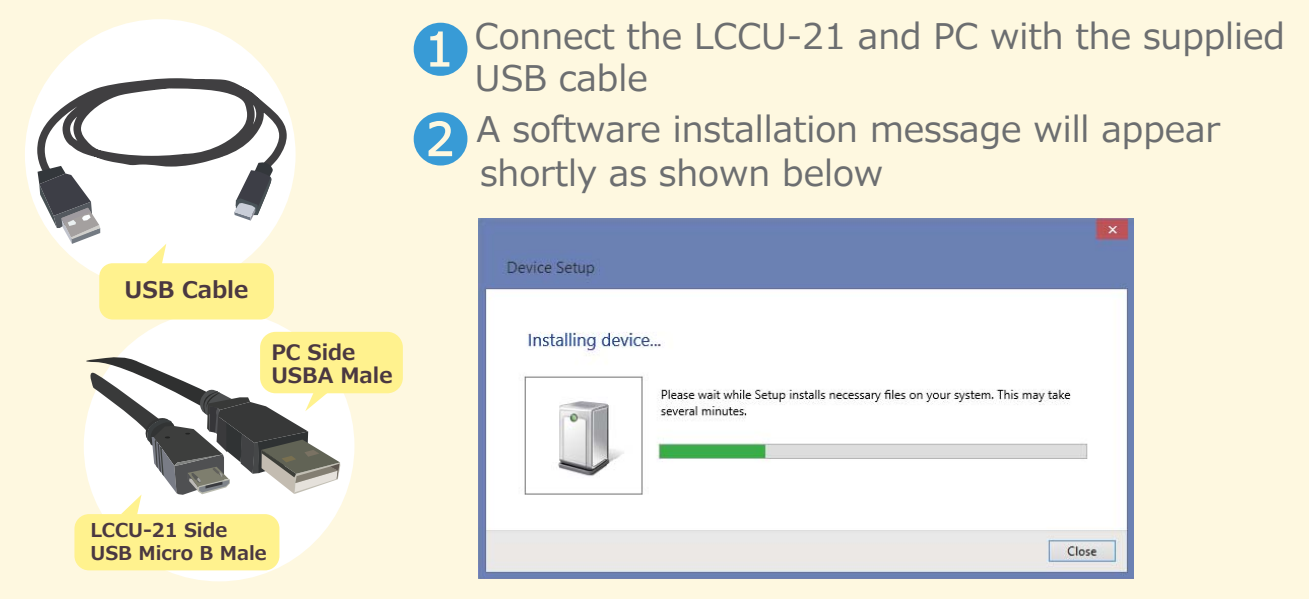

### What to do if the COM Port is not known

① Open the control panel window and click device manager

② Expand the COM LPT Port option to reveal USB Serial Port (COM). The number after COM is the port number

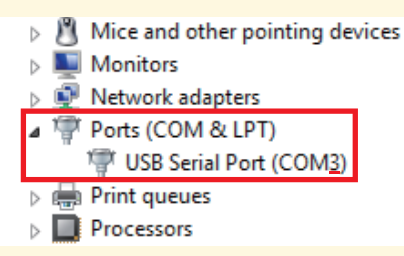

## What to do if drivers were not installed automatically

Access the following link<u>http://www.ftdichip.com/FTDrivers.htm</u>
Press click here

#### Drivers

PLEASE NOTE - When updating drivers, refer to the following document: AN\_107 - Advanced Driver Options

New drivers are now available to support the FT4222H - for D2XX drivers please click here.

③Select setup executable and download

| Windows* | 2017-03-10 | 2.12.26 | 2.12.26 | - |  | 141 | WHQL Certified. Includes VCP<br>and D2XX.<br>Available as a setup<br>executable<br>Please read the Release<br>Notes and Installation Guides. |
|----------|------------|---------|---------|---|--|-----|----------------------------------------------------------------------------------------------------|
|----------|------------|---------|---------|---|--|-----|----------------------------------------------------------------------------------------------------|

 $\textcircled{\sc 0}$  After downloading CDM v2.12.26 WHQL Certified.exe click the file and install

Note: When CDM v2.12.26 WHQL Certified.exe is updated the version number, 2.12.26, will change